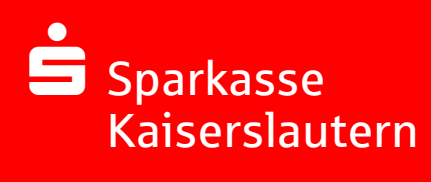

Kundenleitfaden "Sichere E-Mail"

Version 1.0 (März 2021)

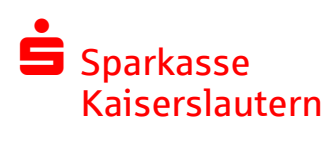

# Inhaltsverzeichnis:

| 1. Vorwort                                                              | 3  |
|-------------------------------------------------------------------------|----|
| 2. Was bietet Ihnen die "Sichere E-Mail"?                               | 3  |
| 3. Wie können Sie die "Sichere E-Mail" nutzen?                          | 4  |
| 4. Welche Verfahren zur sicheren E-Mail werden unterstützt?             | 5  |
| 4.1 Verfahren 1: Secure WebMail Interface (WebMail)                     | 6  |
| 4.2 Verfahren 2: Verschlüsselte E-Mail-Kommunikation mittels Zertifikat | 12 |
| 4.3 Wie können Sie Ihr Verfahren ändern?                                | 14 |
| 5. Wie können Sie Ihr Passwort ändern?                                  | 15 |
| 6. Sie haben Ihr Passwort vergessen?                                    | 16 |
| 8. Wie können Sie die "Sichere E-Mail" mit dem Smartphone nutzen?       | 20 |
| 9. Sie haben noch Fragen?                                               | 20 |

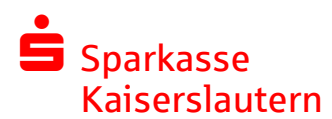

### 1. Vorwort

Sehr geehrte Kundin, sehr geehrter Kunde,

der Austausch von Informationen erfolgt zunehmend über elektronische Medien wie z. B. der Versand und Empfang von E-Mails.

Neben den großen Vorteilen, die uns elektronische Medien bieten, bergen diese aber auch ernstzunehmende Gefahren. Vorgetäuschte E-Mail-Identitäten, Phishing-Attacken und Spam gefährden die Nutzung des Kommunikationsmittels E-Mail.

Diese in der Regel ungesicherte Nachrichten - ähnlich einer Postkarte - können gelesen oder verfälscht, nachgeahmt oder fehlgeleitet werden, ohne dass der Absender oder der Empfänger davon erfährt.

Die Sparkasse Kaiserslautern reagiert auf diese Gefahren des Kommunikationsmittels E-Mail mit dem Produkt "Sichere E-Mail", und bietet Ihnen die Möglichkeit eines gesicherten Informationsaustausches mit unserem Institut. Somit können Sie und Ihr Berater in unserem Hause sensible Daten auf elektronischem Wege austauschen.

### Beachten Sie jedoch bitte, dass wir aufgrund gesetzlicher Vorgaben keine Kundenaufträge über E-Mail von Ihnen entgegennehmen können.

## 2. Was bietet Ihnen die "Sichere E-Mail"?

### Vertraulichkeit

Unverschlüsselte E-Mails sind zu vergleichen mit dem Versand von Postkarten, sie sind von jedem einsehbar. Mit "Sichere E-Mail" sind Ihre E-Mails vor dem Zugriff von Unberechtigten geschützt wie der Inhalt eines versiegelten Briefes.

### Integrität

Eine E-Mail wird über verschiedene Verteilstellen im Internet geleitet. An jeder dieser Verteilstellen, kann der Inhalt Ihrer E-Mail manipuliert werden ohne dass Sie es bemerken. "Sichere E-Mail" sorgt dafür, dass die Daten während der Übertragung manipulationssicher übermittelt werden, also nicht unbemerkt verfälscht werden können.

### Authentizität

Einer der wesentlichen Punkte für die Authentizität einer E-Mail ist die Beurteilung, ob die von Ihnen empfangene E-Mail auch tatsächlich von dem erwarteten Absender stammt. "Sicher E-Mail" garantiert dies mit Hilfe einer elektronischen Unterschrift, der sogenannten Signatur.

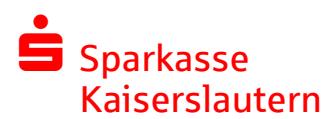

## 3. Wie können Sie die "Sichere E-Mail" nutzen?

Bei Interesse vereinbaren Sie mit Ihrem Berater die Registrierung Ihrer E-Mail-Adresse. Sie erhalten daraufhin eine Registrierungsmail mit dem folgenden Inhalt (siehe Abbildung 1), der Ihnen die weiteren auszuführenden Schritte erläutert.

| <br>Von:<br>An:<br>Verschickt:<br>Betreff:                                                                                                    | :: Mitarbeiter der Sparkasse <mitarbeiter@sparkasse-kl.de><br/>max.mustermann@aol.com<br/>schickt: Fr, 19. Feb. 2021 7:27<br/>reff: Registrierung von sicherer Nachricht</mitarbeiter@sparkasse-kl.de>                                        |  |  |  |  |  |  |
|----------------------------------------------------------------------------------------------------|----------------------------------------------------------------------------------------------------|--|--|--|--|--|--|
| max.muster                                                                                                    | mann@aol.com                                                                                                    |  |  |  |  |  |  |
| <i>Mitarbeiter der Sparkasse</i> ( <i>Mitarbeiter</i> @sparkasse-kl.de) möchte Ihnen eine Nachricht<br>zukommen lassen, deren Inhalt vertraulich ist. Deshalb wird die Nachricht nicht ungeschützt<br>übermittelt. |                                                                                                    |  |  |  |  |  |  |
| Bitte lesen sie                                                                                                    | e die nachfolgenden Anweisungen sorgfältig.                                                                                                    |  |  |  |  |  |  |
| Sollten sie be<br>signierten E-M<br>Sollten sie be<br>welche den er                                                                                                    | reits ein S/MIME Zertifikat besitzen, so antworten sie bitte mit einem<br>Mail auf diese Nachricht.<br>reits einen PGP Schlüssel besitzen, so antworten sie bitte mit einem E-Mail,<br>ntsprechenden öffentlichen Schlüssel als Anhang trägt. |  |  |  |  |  |  |
| Sollten sie weder ein S/MIME Zertifikat noch einen PGP Schlüssel besitzen, so melden sie<br>sich bitte unter Verwendung der unten aufgeführten Benutzerdaten über den folgenden<br>Link an.                        |                                                                                                    |  |  |  |  |  |  |
| Login page: <u>https://securemail.sparkasse.de/sparkasse-kl/</u><br>Benutzer ID: <b>max.mustermann@aol.com</b><br>Passwort: erhalten Sie von <b>IT-Service der Sparkasse</b>                                       |                                                                                                    |  |  |  |  |  |  |
| Wenn sie sich<br>Verfügung, ül                                                                                                    | erfolgreich angemeldet haben, stehen ihnen weitere Alternativoptionen zur<br>ber welche sie leicht Zugang zu ihrer gesicherten Nachricht erhalten können.                                                                                     |  |  |  |  |  |  |
|                                                                                                    |                                                                                                    |  |  |  |  |  |  |
| Dateianhänge                                                                                                    | e zur E-Mail                                                                                                    |  |  |  |  |  |  |
| <ul> <li>smime</li> </ul>                                                                                                    | e.p7s                                                                                                    |  |  |  |  |  |  |
|                                                                                                    |                                                                                                    |  |  |  |  |  |  |

#### Abbildung 1

Sie können sich nun kostenfrei registrieren. Der Registrierungsprozess, der einmalig durchzuführen ist, umfasst im ersten Schritt die Entscheidung für eine der zwei nachfolgend aufgeführten Verfahren.

**Anmerkung:** Bei Eingang dieser E-Mail kann es sein, dass Ihre E-Mail-Anwendung eine Warnmeldung ausgibt.

Grund hierfür ist das Ihrem System nicht bekannte Zertifikat, mit dem die E-Mail von der Sparkasse Kaiserslautern automatisch signiert wurde.

Um die Warnmeldung abzustellen ist es erforderlich, dass Sie dem Zertifikat über die entsprechende Funktion Ihrer E-Mail-Anwendung vertrauen.

Nach Aufruf des Links in der Registrierungsmail gelangen zum "**WebMail Client der Sparkasse Kaiserslautern**". Sie registrieren sich hier mittels Ihrer E-Mail-Adresse (Benutzer-ID) und dem Ihnen von Ihrem Kundenberater telefonisch mitgeteilten Einwegpasswort (siehe Abbildung 2).

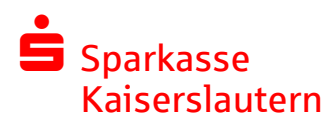

## 4. Welche Verfahren zur sicheren E-Mail werden unterstützt?

Die Sparkasse Kaiserslautern bietet ihren Kunden und Partnern zwei Verfahren zur Durchführung einer sicheren E-Mail-Kommunikation.

In nachfolgender Tabelle sehen Sie die jeweiligen Vor- und Nachteile:

|                                                                                     | Voraussetzungen                                                             | Vorteile                                                                                                    | Nachteile                                                                                                    |
|-------------------------------------------------------------------------------------|-----------------------------------------------------------------------------|----------------------------------------------------------------------------------------------------|----------------------------------------------------------------------------------------------------|
| <b>Verfahren 1:</b><br>WebMail- Client<br>der Sparkasse<br>Kaiserslautern           | Internetzugang<br>und<br>Internet-Browser                                   | Funktioniert analog<br>eines<br>klassischen Web-<br>Postfaches wie aol.com,<br>gmx.de oder web.de u.a.<br>Jegliche gesicherte<br>Kommunikation mit der<br>Sparkasse<br>Kaiserslautern ist an<br>einem Ort zu finden.<br>Sie können direkt<br>verschlüsselt auf E-<br>Mails<br>Ihres Beraters<br>antworten. | E-Mails nur von/an Sparkasse<br>Kaiserslautern möglich. Sie<br>kommunizieren mit zwei<br>getrennten E-Mail<br>Programmen (Ihr gewohntes<br>E-Mail Postfach sowie der<br>"WebMail- Client" der<br>Sparkasse Kaiserslautern). |
| Verfahren 2:<br>Verschlüsselte<br>E-Mail-<br>Kommunikation<br>mittels<br>Zertifikat | Internetzugang<br>und S/MIME-<br>Zertifikat oder<br>einen PGP-<br>Schlüssel | Gewohntes E-Mail<br>Programm kann<br>weiterhin zum<br>verschlüsselten<br>Empfang und Versand<br>genutzt werden.<br>Sie können direkt<br>verschlüsselt auf E-<br>Mails Ihres Beraters<br>antworten.                                                                                                    | Einbindung der Zertifikate/<br>Schlüssel erfordert<br>Fachkenntnisse.<br>S/MIME Zertifikate sind in der<br>Regel kostenpflichtig.                                                                                           |

Nachfolgend erfahren Sie die detaillierte Vorgehensweise bei der Registrierung für das jeweilige Verfahren:

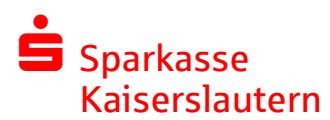

## 4.1 Verfahren 1: WebMail Client der Sparkasse Kaiserslautern

<u>Voraussetzung:</u> Für die Nutzung des "WebMail Client" benötigen Sie lediglich einen Internetzugang und einen Browser (z. B. Microsoft Edge, Mozilla Firefox etc.).

<u>Vorgehensweise:</u> Um sich als "WebMail"- Teilnehmer registrieren zu können, benötigen Sie ein Registrierungspasswort welches Sie von Ihrem Berater erhalten. In der Regel wird der Berater versuchen, Sie zeitnah telefonisch zu erreichen. Das Registrierungspasswort ist nur für die Erstanmeldung gültig und muss im Verlauf des Registrierungsprozesses in ein individuelles, nur Ihnen bekanntes Passwort, geändert werden.

Als Benutzername verwenden Sie Ihre E-Mail-Adresse (siehe Abbildung 2)

| Sparkasse<br>Kaiserslaut | ern                 |
|--------------------------|---------------------|
| WebMail-Anm              | eldung              |
| Benutzername             |                     |
| max.mustermanr           | n@aol.com           |
| Passwort                 | Passwort vergessen? |
|                          | 1                   |
| A                        | nmelden             |
| Öffentlichen Schlüsse    | erfragen            |
| ٨٨                       | bildung 2           |

Nach der Anmeldung in unserem gesicherten Bereich müssen Sie einmalig die Registrierung durchführen. Hierzu füllen Sie bitte die in Abbildung 3 gezeigten Felder aus und betätigen Sie anschließend die Schaltfläche Weiter.

Sollten Sie Hilfe bezüglich der Passwort- Kriterien benötigen, können Sie sich die Passwort-Policy über den Schriftzug **Beschreibung PW-Policy** anzeigen lassen.

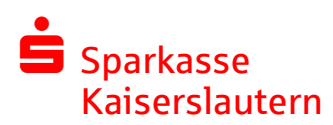

| Sparkasse<br>Kaiserslauterr | 1                           |                     | Deutsch   |
|-----------------------------|-----------------------------|---------------------|-----------|
| Registrierung f             | ür: max.mustermann@a        | ol.com              |           |
| Ø Identifizierung           | 2 Persönliche Informationen | ③ Sicherheitsfragen | (4) Kanal |
| Vorname                     |                             | hname               |           |
| Neues Passwort set          | zen Pas                     | swortstärke         |           |
| Passwort bestätigen         |                             |                     |           |
| Bevorzugte Sprache          | •                           |                     |           |
|                             |                             | Abbrechen           | Weiter    |

Beschreibung PW-Policy

Abbildung 3

Sie werden nun aufgefordert eine Sicherheitsfrage festzulegen. Diese ermöglicht es Ihnen Ihr Passwort eigenständig zurück zu setzen, wenn Sie es einmal vergessen sollten (siehe Abbildung 4).

Betätigen Sie bitte anschließend erneut die Schaltfläche Weiter.

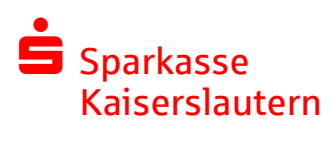

| Registrierung f       | ür: max.mustermann@a      | ol.com                  | Jeuts |
|-----------------------|---------------------------|-------------------------|-------|
| Ø Identifizierung     | Persönliche Informationen | 3 Sicherheitsfragen 4 K | anal  |
| 1. Bitte wählen Sie e | ine Frage aus.            |                         |       |
|                       |                           |                         | •]    |
| Ihre Antwort          |                           |                         |       |
|                       |                           |                         |       |
|                       |                           |                         |       |
| urück                 |                           | Abbrechen               | Veite |
|                       |                           |                         |       |

Im nachfolgenden Fenster (Abbildung 5) schließen Sie nun durch die Auswahl der Schaltfläche <mark>Weiter</mark> die Registrierung ab.

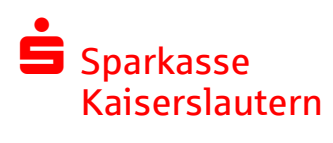

| Regist | rierung fi                         | ir: max.musterma                                 | nn@aol.                  | com                  | Deu      |
|--------|------------------------------------|--------------------------------------------------|--------------------------|----------------------|----------|
| 🕢 Ide  | entifizierung                      | Ø Persönliche Inform                             | nationen                 | 🖉 Sicherheitsfragen  | (4) Kana |
| M      | ehr Informa                        | tionen                                           |                          |                      |          |
|        |                                    |                                                  |                          | dia sichara Nachrich | t dirokt |
|        | Nach Absch<br>hier im <b>toter</b> | luss der Registrierung I<br>nomail® WebMail-Port | konnen Sie<br>al öffnen. | ale sichere nachlich | UNERL    |

Herzlichen Glückwunsch, Ihre Registrierung wurde erfolgreich abgeschlosen, und nach der erneuten Anmeldung am WebMail Client gelangen Sie nun direkt in Ihr Postfach. (Abbildung 6 und 7)

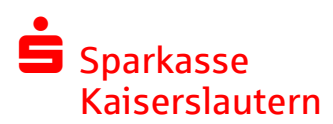

Sparkasse Kaiserslautern

#### Erfolgreich abgeschlossen

Sie haben sich erfolgreich registriert. Bitte klicken Sie auf den untenstehenden Button, um sich mit Ihren Zugangsdaten bei **totemo**mail® WebMail anzumelden und Ihre sichere Nachricht im Webportal zu lesen.

### Anmelden

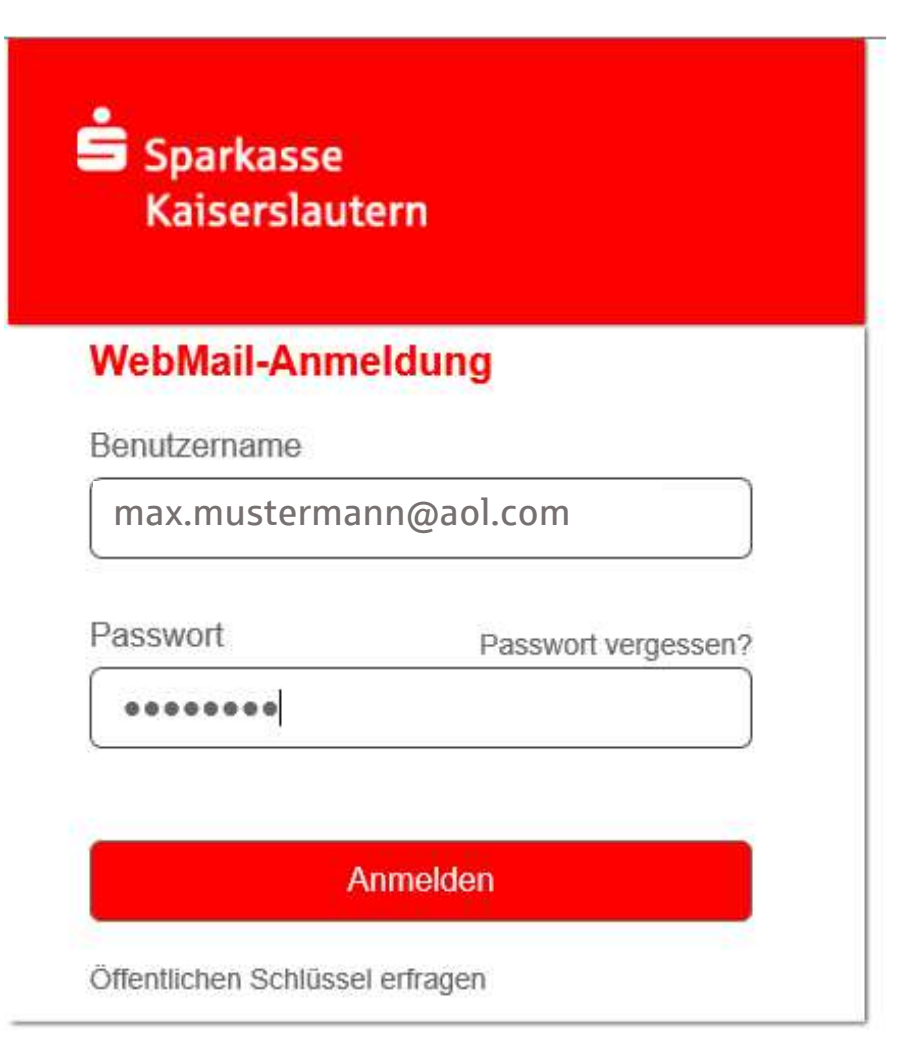

Abbildung 6 und 7

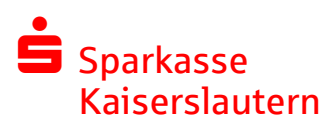

| Sparkasse<br>Kaiserslauterr             | ì |                      |                     |                  | max.must    | ermann@aol.com |
|-----------------------------------------|---|----------------------|---------------------|------------------|-------------|----------------|
|                                         |   | WebMail Posteingang  | Einstellungen       |                  |             | ?              |
| Neue Nachricht                          |   |                      |                     | <b>Q</b> Sorti   | eren 🔻 1 Na | achrichten     |
| Posteingang (1)                         |   |                      |                     |                  |             |                |
| Entwürfe                                |   | mitarbeiter@sprkasse | Produkt Sichere Ema | iil – Sehr geehr | ter Herr    | 07.27          |
| Gesendete Nachrichten                   |   |                      |                     |                  |             |                |
| Papierkorb                              |   |                      |                     |                  |             |                |
| Kontakte                                |   |                      |                     |                  |             |                |
| Neuer Ordner +                          |   |                      |                     |                  |             |                |
| ()<br>4.4 KiB von 30.0<br>MiB verwendet |   |                      |                     |                  |             |                |

Sobald Ihnen eine neue E-Mail in Ihrem "**WebMail Client der Sparkasse Kaiserslautern**" zugestellt wurde, erhalten Sie eine Benachrichtigung in Ihr gewohntes E-Mail Postfach mit einem Link zum Aufruf des "**WebMail Client**".

Ihre E-Mails verbleiben 180 Tage lang auf den Servern der Sparkasse Kaiserslautern. Dateianhänge können von diesem System auf Ihren jeweiligen lokalen Rechner gespeichert werden. Sie haben auch die Möglichkeit, die E-Mails als \*.html oder \*.pdf-Datei auf Ihrer Festplatte zu speichern. Zusätzlich ist ein Export als \*.eml-Datei möglich, damit Sie die E-Mails auch in Ihre gewohnte E-Mail-Anwendung (z. B. Microsoft Outlook) importieren können.

Anmerkung: Standardmäßig stellen wir Ihnen in dem "WebMail Client" ein Speicherkontingent von 30 MB zur Verfügung. Dies bedeutet jedoch nicht, dass Sie uns nach Erreichen dieses Wertes keine E-Mails mehr senden können, sondern nur, dass alle E-Mails welche Sie anschließend an uns senden, nicht im WebMail Client unter den "Gesendeten Nachrichten" zu finden sind, und somit auch nicht zu einem späteren Zeitpunkt gesichtet werden können.

Die maximale Größe einer einzelnen zu versendenden E-Mail (inclusive Dateianhänge), darf die Größe von **32 Megabyte nicht überschreiten**.

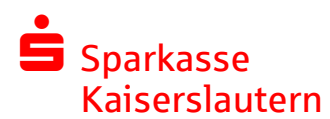

### 4.2 Verfahren 2: Verschlüsselte E-Mail-Kommunikation mittels Zertifikat

Eine dauerhaft eingerichtete E-Mail-Kommunikation eignet sich vorwiegend für Kunden mit regelmäßigem Datenaustausch mit der Sparkasse. In diesem Fall nehmen Sie bitte Kontakt mit Ihrem Berater auf.

<u>Voraussetzung</u>: Für die Durchführung einer verschlüsselten E-Mail-Kommunikation benötigen Sie ein auf Ihren Namen und Ihre E-Mail-Adresse ausgestelltes S/MIME- Zertifikat oder einen PGP- Schlüssel.

Sollten Sie weder im Besitz eines S/MIME-Zertifikates noch eines PGP-Schlüssels sein, so empfehlen wir Ihnen, sich ein S/MIME-Zertifikat von einem Zertifizierungscenter ausstellen zu lassen. Ein solches Zertifikat wird immer für die E-Mail-Adresse einer bestimmten Person oder für mehrere E-Mail-Adressen einer Firma ausgestellt und ermöglicht es dieser Person bzw. den Mitarbeitern dieser Firma, mit jedem anderen Kommunikationspartner verschlüsselte E-Mail-Kommunikation durchzuführen. Ein solches Zertifikat erhalten Sie beispielsweise von GlobalSign. Es spielt hierbei keine Rolle, welche E-Mail-Anwendung Sie verwenden.

### Vorgehensweise:

Melden Sie sich bitte einmalig am "**WebMail Client der Sparkasse Kaiserslautern**" an, wie in Punkt 4.1 beschrieben an.

Laden Sie anschließend bitte über den Menüpunkt "Einstellungen" und im Unterpunkt "Zertifikate" Ihr persönliches S/MIME-Zertifikat oder Ihren öffentlichen PGP-Schlüssel in den "WebMail Client" zur Aktivierung hoch (siehe Abbildung 9 und 10).

| Sparkasse<br>Kaiserslautern       |     |                         |                          | max.mustermann@  |               | aol.com |
|-----------------------------------|-----|-------------------------|--------------------------|------------------|---------------|---------|
|                                   |     | WebMail Posteingang     | Einsteilungen            |                  |               |         |
| Neue Nachricht                    |     |                         |                          | Q Sortieren •    | 1 Nachrichten |         |
| Control on the second second      |     |                         |                          |                  |               |         |
| Fosteingang (1)                   | -   | mitarbeitar@corlcacca.  | Dradukt Cichara Casail   | Cohe cooheter Us | ales.         | 07 27   |
| Sesendete Nachrichten             | 110 | CONTRACTICON CONTRACTOR | Produkt Sichere Enidit - | Senr geenrier ne | 11            | UT.LI   |
| apierkorb                         |     |                         |                          |                  |               |         |
| Contakte                          |     |                         |                          |                  |               |         |
| leuer Ordner +                    |     |                         |                          |                  |               |         |
|                                   |     |                         |                          |                  |               |         |
| 4.4 KiB von 30.0<br>MiB verwendet |     |                         |                          |                  |               |         |
|                                   |     | 1                       | Abbildung 9              |                  |               |         |

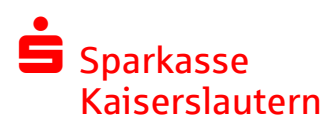

| Sparkasse<br>Kaiserslautern                 |            |                     |               | [ | max.mustermann@aol.com |
|---------------------------------------------|------------|---------------------|---------------|---|------------------------|
|                                             |            | WebMail Posteingang | Einstellungen |   |                        |
| Kanal für sichere<br>Nachrichten            |            |                     |               |   |                        |
| Zertifikate                                 | Zertifikat | e                   |               |   |                        |
| Einstellungen                               | C Zer      | tifikat importieren |               |   |                        |
| Passwort und<br>Sicherheitsfragen<br>ändern | ► Me       | Weiter              |               |   |                        |

Zusätzlich müssen Sie dann noch das Verfahren von WebMail auf verschlüsselte Kommunikation wie folgt umstellen: Gehen Sie hierzu bitte auf "Kanal für sichere Nachrichten" (siehe Abbildung 11). Wählen Sie hier das von Ihnen verwendete S/MIME oder PGP Verfahren - wie in Punkt 4.3 beschrieben – aus

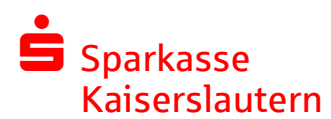

### 4.3 Wie können Sie Ihr Verfahren ändern?

Das verwendete Verfahren kann jederzeit über den "**WebMail Client der Sparkasse** Kaiserslautern" eingestellt und angepasst werden. Hierzu melden Sie sich am "**WebMail** Client" an und wählen den Menüpunkt "Kanal für sichere Nachrichten" welchen Sie unter dem Menüpunkt "Einstellungen" finden können aus. (siehe Abbildung 11).

| oarkasse     |                                                                  |                                          | max.mustermann@                         |
|--------------|------------------------------------------------------------------|------------------------------------------|-----------------------------------------|
| iserslautern | WebMail Posteingang                                              | Finstellungen                            |                                         |
| sichere      | ricondin rootengang                                              | Linstendingen                            |                                         |
| e Ka         | nal für sichere Nachrichter                                      | 1                                        |                                         |
| ingen 💿      | Stotemomail® Wel                                                 | bMail                                    |                                         |
| tund         | Sie können Nachrichte                                            | n direkt in Ihrem We                     | bbrowser lesen.                         |
| eitsfragen   | Mehr Informationen                                               |                                          |                                         |
| 0            | Ihr Postfach mit S<br>Nachrichten werden m<br>Postfach gesendet. | /MIME-Zertifikat<br>iit Ihrem S/MIME-Zer | tifikat verschlüsselt und direkt an Ihr |
|              | Mehr Informationen                                               |                                          |                                         |
| 0            | 🔮 Ihr Postfach mit C                                             | penPGP-Schlüs                            | sel                                     |
|              | Nachrichten werden m<br>Ihr Postfach gesendet                    | iit Ihrem OpenPGP-S                      | chlüssel verschlüsselt und direkt an    |
|              | <ul> <li>Mehr Informationen</li> </ul>                           |                                          |                                         |
|              | ×                                                                |                                          |                                         |
|              |                                                                  | Speicherr                                | 1                                       |
|              |                                                                  |                                          | Abbr                                    |

Wählen Sie hier das gewünschte Verfahren aus und klicken Sie auf "Speichern".

### Achtung:

Das Verfahren S/MIME und OpenPGP erfordern das vorherige hochladen ihres Zertifikates(siehe Punkt 4.2).

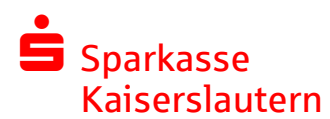

## 5. Wie können Sie Ihr Passwort ändern?

Eine Passwortänderung ist jederzeit in Ihrem "**WebMail Client der Sparkasse Kaiserslautern**" möglich. Hierzu melden Sie sich am "**WebMail Client**" an und wählen den Menüpunkt "Passwort und Sicherheitsfragen ändern" welchen Sie unter dem Menüpunkt "Einstellungen" finden können aus. (siehe Abbildung 12).

In diesem Menü können Sie auch bei Bedarf Ihre Sicherheitsfragen ändern.

|                                  |                    |                            |               | max.mustermann@aol.com |  |  |  |
|----------------------------------|--------------------|----------------------------|---------------|------------------------|--|--|--|
| Kaiserslautern                   |                    | WebMail Posteingang        | Einstellungen | 3                      |  |  |  |
| Kanal für sichere<br>Nachrichten |                    |                            |               |                        |  |  |  |
| Zertifikate                      | Passw              | ort ändern                 |               |                        |  |  |  |
| Einstellungen                    | Aktuelle           | s Passwort                 |               | Neues Passwort setzen  |  |  |  |
| Passwort und                     |                    |                            |               |                        |  |  |  |
| Sicherheitsfragen<br>ändern      |                    |                            |               | Passwort bestätigen    |  |  |  |
|                                  | Passwort speichern |                            |               |                        |  |  |  |
|                                  |                    |                            |               | Abbrechen              |  |  |  |
|                                  | Sicher             | neitsfragen festlegen      |               |                        |  |  |  |
|                                  | 1. Bitte v         | vählen Sie eine Frage aus. |               |                        |  |  |  |
|                                  |                    |                            |               | •                      |  |  |  |
|                                  | Ihre Ant           | wort                       |               |                        |  |  |  |
|                                  |                    |                            |               |                        |  |  |  |
|                                  |                    |                            | Fragen speich | nern                   |  |  |  |
|                                  |                    |                            |               | Abbrechen              |  |  |  |
|                                  |                    |                            | Abbildung 12  |                        |  |  |  |

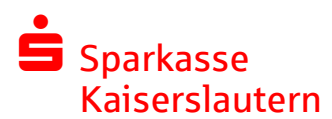

### 6. Sie haben Ihr Passwort vergessen?

Mit der bei der Registrierung hinterlegten Sicherheitsfrage können Sie persönlich Ihr Passwort zurückzusetzen.

Die Anmeldemaske des "**WebMail Client der Sparkasse Kaiserslautern**" (https://securemail.sparkasse.de/sparkasse-kl/) bietet Ihnen die Möglichkeit, sich selbstständig ein neues Passwort zu erzeugen (Siehe Abbildung 13). Wählen Sie hierfür in der Anmeldemaske den Menüpunkt "Passwort vergessen?"

| Sparkasse<br>Kaiserslautern     |  |
|---------------------------------|--|
| WebMail-Anmeldung               |  |
| Benutzername                    |  |
| max.mustermann@aol.com          |  |
| Passwort Passwort vergessen?    |  |
| ••••••                          |  |
| •••••••                         |  |
| Anmelden                        |  |
| Öffentlichen Schlüssel erfragen |  |

Abbildung 13

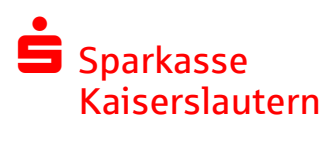

Sie werden nun aufgefordert Ihre E-Mail-Adresse anzugeben (siehe Abbildung 14).

| Passwort-Reset                |                                                       |                             |
|-------------------------------|-------------------------------------------------------|-----------------------------|
|                               |                                                       |                             |
| (1) Ihre E-Mail-Adresse       | <ol> <li>Sicherheitsfragen<br/>beantworten</li> </ol> | ③ Zurücksetzen              |
|                               |                                                       |                             |
| Sie können Ihr Passwort mit d | len von Ihnen gewählten Sich                          | erheitsfragen zurücksetzen. |

Nächster Schritt

Abbrechen

Abbildung 14

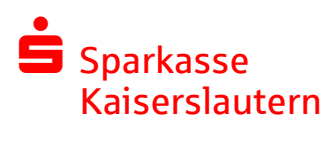

Anschließend werden Sie aufgefordert, die Sicherheitsfrage, die bei der Registrierung festgelegt wurde, zu beantworten (siehe Abbildung 15).

| Passwort-Reset für m                                                                                                    | axmustermann@aol.c                                                                                                    | om                                                                             |
|----------------------------------------------------------------------------------------------------|----------------------------------------------------------------------------------------------------|--------------------------------------------------------------------------------|
| Ihre E-Mail-Adresse                                                                                                    | 2 Sicherheitsfragen<br>beantworten                                                                                             | ③ Zurücksetzen                                                                 |
| Bitte tragen Sie die Antworten<br>Sie die Antworten nicht mehr<br>Kommunikationspartner, um II<br><b>In welcher Strasse haben Si</b> | auf die Fragen ein, die Sie zu<br>wissen, kontaktieren Sie bitte<br>hr Passwort auf anderem Weg<br>e während der dritten Klass | uvor gewählt haben. Sollter<br>Ihren<br>g zurückzusetzen.<br><b>e gewohnt?</b> |

🔶 Zurück

Nächster Schritt

Abbrechen

Abbildung 15

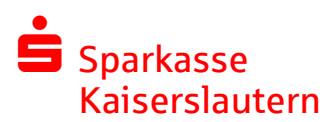

Nach der korrekten Beantwortung der Sicherheitsfrage, können Sie sich nachfolgend Ihr neues individuelles Passwort vergeben (siehe Abbildung 16).

| Sparkasse<br>Kaiserslautern  |                               |                  |  |  |
|------------------------------|-------------------------------|------------------|--|--|
| Passwort-Reset für ma        | axmustermann@aol.c            | om               |  |  |
| () Ihre E-Mail-Adresse       | Sicherheitsfragen beantworten | ③ Zurücksetzen   |  |  |
| Bitte geben Sie das neue Pas | swort ein.:                   |                  |  |  |
| Passwort neu setzen          | Passworts                     | Passwortstärke   |  |  |
| Passwort bestätigen          |                               |                  |  |  |
| urück                        | Abl                           | prechen Speicher |  |  |

Abbildung 16

Achtung: Passwörter, die Sie bereits kürzlich verwendet haben, werden vom System nicht erneut akzeptiert.

Sollten Sie Probleme mit der Passwortrücksetzung oder der Sicherheitsfrage haben, dann kontaktieren Sie bitte Ihren Kundenberater.

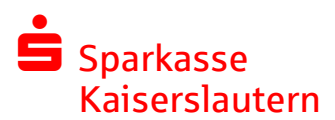

## 8. Wie können Sie die "Sichere E-Mail" mit dem Smartphone nutzen?

Für eine einfache Nutzung mit Ihrem Smartphone wird Ihnen eine für mobile Endgeräte optimierte Version des "**WebMail Client der Sparkasse Kaiserslautern**" bereitgestellt. Hierzu rufen Sie auf Ihrem Mobilen Endgerät in einem Internet- Browser die URL <u>https://securemail.sparkasse.de/sparkasse-kl/</u> auf.

## 9. Sie haben noch Fragen?

Bei Fragen und Passwortrücksetzungen wenden Sie sich bitte an Ihren Kundenberater.

| Versionen:       |           |  |
|------------------|-----------|--|
| 1.0 (02.03.2021) | Andy Folz |  |